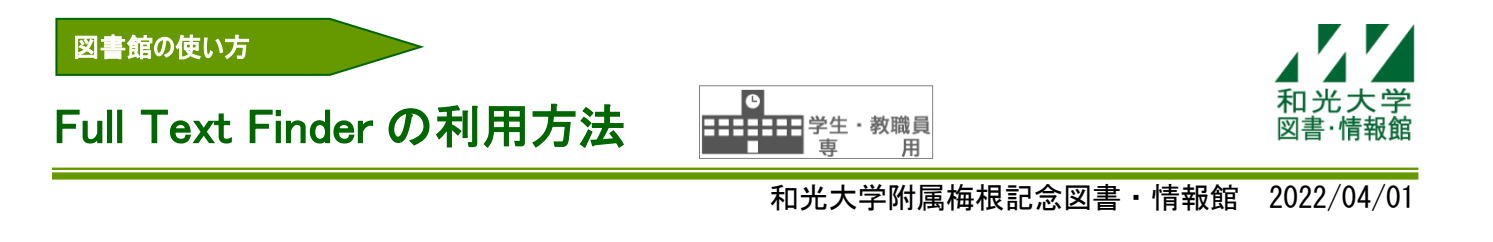

図書・情報館では、目的の文献をスムーズに入手するためのツールとして、EBSCO 社のリンクリゾルバ 「Full Text Finder」を導入しています。

# 【1】Full Text Finder とは

まるごとサーチや CiNii Articles、EBSC0host などの文献データベースの検索結果から、容易に資料の入 手方法等を参照できる機能です。

- ・和光大学で契約している電子ジャーナルの論文フルテキストや関連情報へ、論文単位でのリンクを提供します。
- ・フルテキストがない場合、MY ライブラリーから文献複写/相互貸借を申し込むことができます。

※まるごとサーチ以外のデータベースでは、学内ネットワークからのみ利用できます。

<アイコン例>

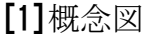

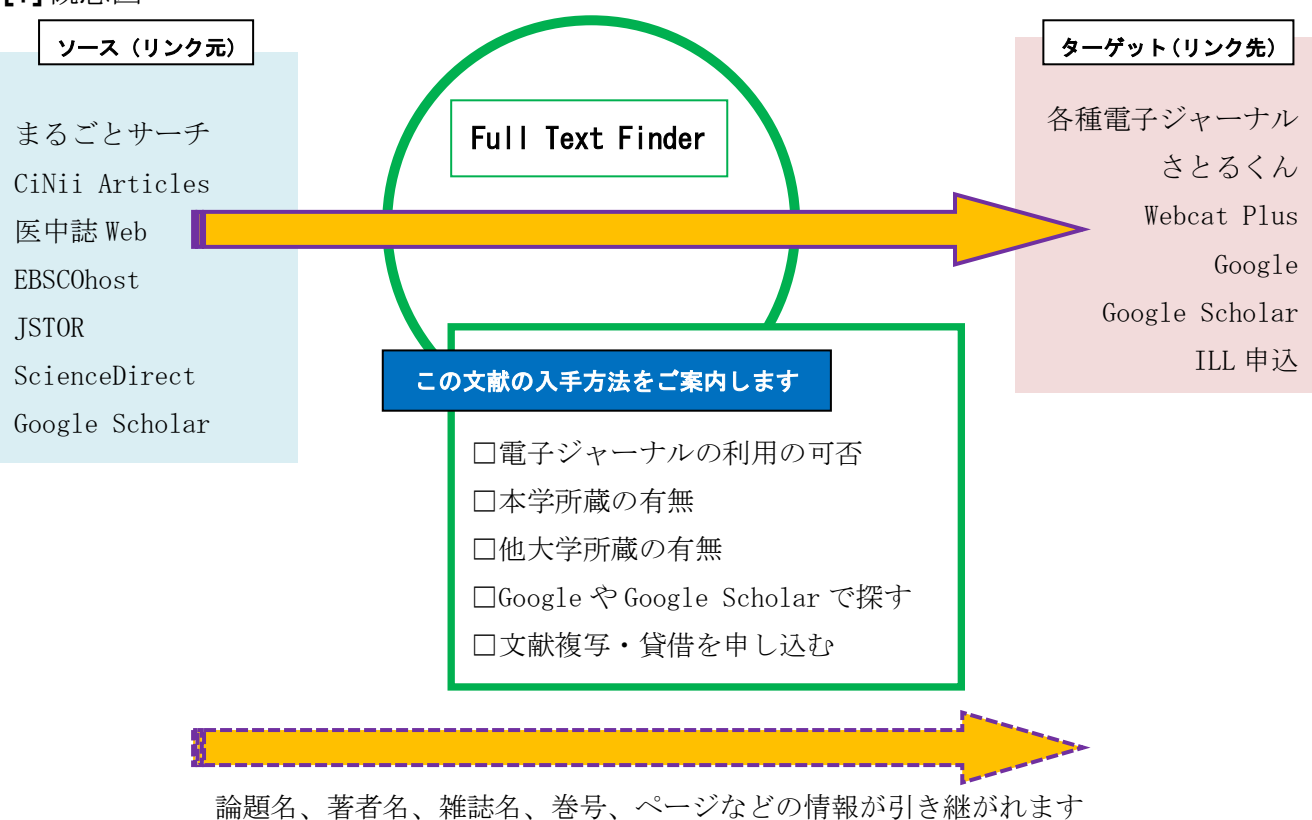

[2] ソース(リンク元)

| (1) 谷ノース (リンク元) に対応する表示アイコンは以下の通りです。 |                                |  |
|--------------------------------------|--------------------------------|--|
| まるごとサーチ                              | ⑦ 入手方法/ILL                     |  |
| EBSCOhost                            | ⑦ 入手方法/ILL                     |  |
| CiNii Articles                       | Full Text Finder - 入手方法を参照/ILL |  |
| 医中誌Web、ScienceDirect、                |                                |  |
| JSTOR                                |                                |  |
| Google Scholar                       | Find it @ Wako Univ            |  |

(リンカニ) アサウナスキテマ

## 【2】画面操作の基本的な流れ ※まるごとサーチの場合

[1] 検索結果一覧表示画面

(1) 文献情報の下方に表示されている[入手方法を参照]をクリックします。

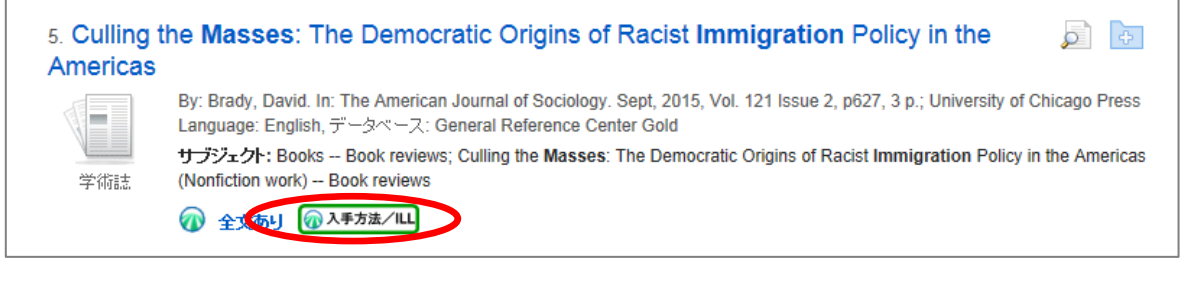

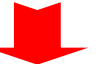

#### [2] Full Text Finderの画面

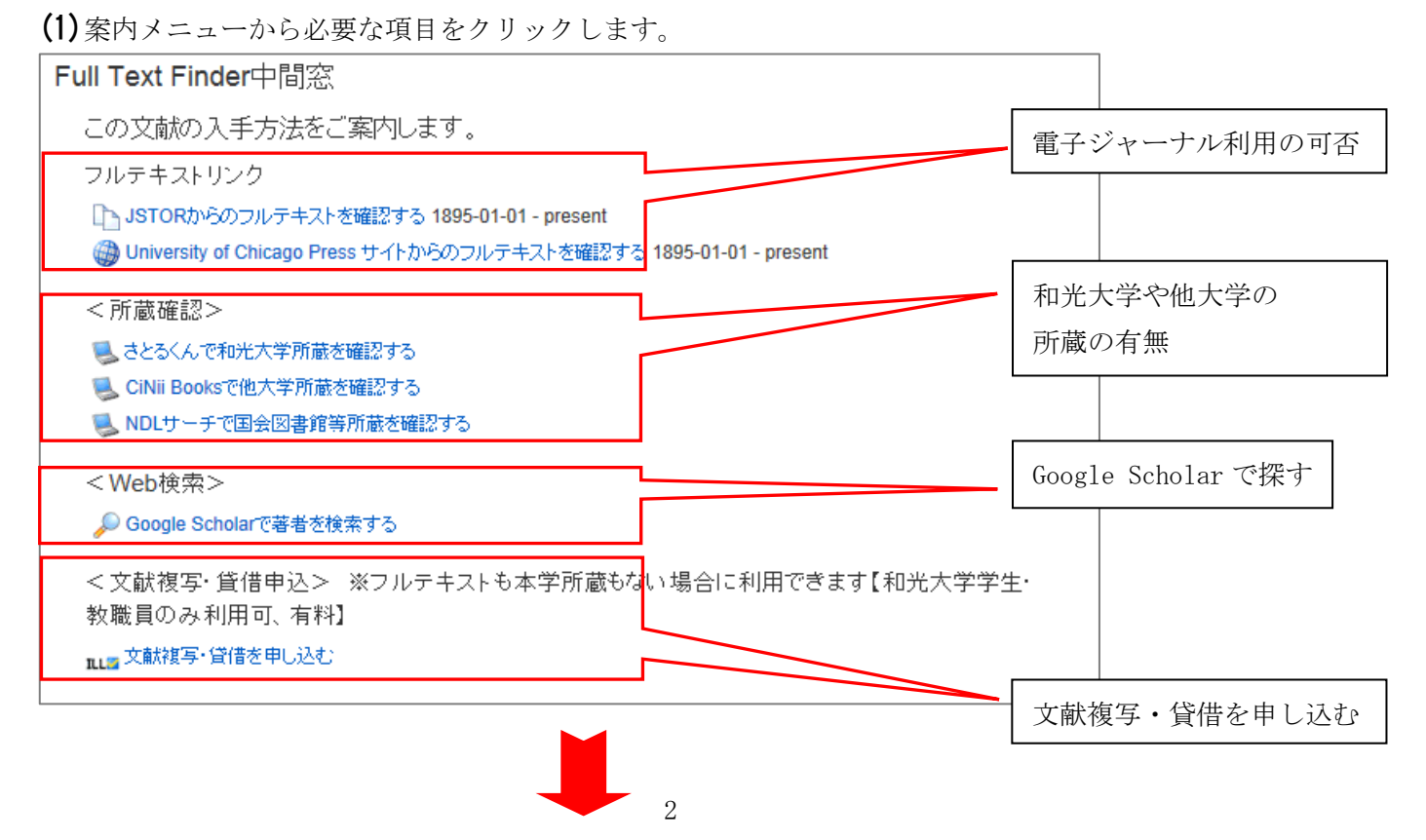

[3] フルテキストリンクの項目を選択した場合、フルテキストまたは電子ジャーナルの画面が 表示されます。

| THE UNIVERSITY OF CHICAGO PRESS JOURNALS                                                                                                    | Q<br>SEARCH       | LOG IN       | SUBSCRIBE     |
|----------------------------------------------------------------------------------------------------|-------------------|--------------|---------------|
|                                                                                                    | ACCESS PRO        | OVIDED BY WA | KO UNIVERSITY |
| AJS<br>American Journal of Sociology<br>Volume 121, Number 2   September 2015                                                                            |                   |              |               |
| SUBSCRIBE/RENEW ~ BROWSE ISSUES ~ CONTRIBUTORS ~ ABOUT ~                                                                                                 |                   |              |               |
| Previous Article                                                                                                    | OOLS              |              |               |
| Book Reviews                                                                                                    | j Export Citation | Track (      | Citation      |
| Culling the Masses: The Democratic Origins of Racist Immigration Policy in the                                                                           | Email A Friend    | 🟠 Add To     | Favorites     |
| Americas. By David Scott FitzGerald and David Cook-Martín. Cambridge,       6         Mass.: Harvard University Press, 2014. Pp. x+501. \$55.00.       6 |                   | 😂 Reprin     | ts            |
| David Brady       WZB Berlin Social Science Center                                                                                                    | HARE              |              |               |
| First Page Full Text PDF                                                                                                    | f 🕞 🏏 ii          | n 🖻 🕇        |               |
|                                                                                                    | RECOMMEN          | INI 21HT NI  | RNAI          |

### 【3】Full Text Finder の画面で文献複写・貸借申込を選択した場合

※電子ジャーナルや<さとるくん>で見つからない場合のみ申し込めます。

[1]ログインします。

(1) [利用者 ID]と[パスワード]を入力し、[MY ライブラリーログイン]をクリックします。

|                                                                                                    | ようこそ ゲスト さん     |
|----------------------------------------------------------------------------------------------------|-----------------|
| 和光大学附属梅根記念図書・情報館<br>蔵書検索 <さとるくん>                                                                                                    | 🖳 МҮライブラリー ログイン |
| TOP 図書新着案内 指定図書 図書・情報館HP                                                                                                    | ●●●<br>その他      |
| MYライブラリーログイン                                                                                                    |                 |
| 利用者ID・パスワードを入力し、ログインしてください。                                                                                                    |                 |
| 利用者ID<br> <br>パスワード                                                                                                    |                 |
| ●MYライブラリーでは、自分が現在借りている資料の状況確認や、<br>みを行うことができます。                                                                                           | 文献入手に関する各種申し込   |
| <ul> <li>●ユーザ名とパスワードを入力し、「ログイン」ボタンをクリックし</li> <li>&lt;学生、教職員の方&gt;</li> <li>ユーザ名:和光大学アカウントのユーザ名</li> <li>パスワード:上記のアカウントに対応したもの</li> </ul> | ってください。         |
| <それ以外の万><br>ユーザ名:LIBRARY CARDの「利用者ID」(6桁)。※「利用者ID」                                                                                        | がない場合はバーコード番    |
| 「パスワード:図書・情報館カウンターで登録したもの ※紛失・不<br>再発行手続きをとってください。                                                                                        | 「明の場合は、カウンターで   |
| ●MYライブラリーを終了する時は、必ずログアウトしてください。                                                                                                    |                 |
| MYライブラリー ログイン 検索画面に戻る                                                                                                    |                 |

[2] 著作権承諾確認メッセージを確認します。

(1) [著作権承諾確認メッセージ]を一読のうえ、[同意します]を選択し、[次へ]をクリックします。

| 和光大学府属権機記金図書・俳報館<br>蔵書検索 <さとるくん>                                                                                                    | 🖳 MYライブラリーログアウト   |  |  |  |
|----------------------------------------------------------------------------------------------------|-------------------|--|--|--|
| TOP MINIX·+WGT 回書新著案内 指定回書 回書·情報節HP                                                                                                    | へルプ 入力補助<br>⑦ 🌰 🎔 |  |  |  |
| 文献複写/現物貸借                                                                                                    |                   |  |  |  |
| <ul> <li>・文献復写/現物録暈の申込をするには以下を読み、「同意します」を選択した後、「申込」ボタンをクリックしてください。</li> <li>※一度のお申込みは10年以内とさせていただきます。お時間がかかることがありますのでご了承ください。</li> </ul>                                                                                                |                   |  |  |  |
| ・文献複写サービスは有料です。(学生の場合:モノクロ1枚20円×枚数、カラー1枚50円×枚数)                                                                                                    |                   |  |  |  |
| ・図書館システム更改のため、8/29〜9/4まで文献復写/相互貸借のサービスを停止します。この期間中にお申込みのあったものは<br>9/5以降のご対応となりますのでご了承ください。<br>・上記期間以外でも、夏季休暇期間中の文献取り寄せや紹介状発行には時間がかかります。お申し込みは余裕をもってお早めにお願<br>いいたします。                                                                    |                   |  |  |  |
| 路 66100 所服 610                                                                                                    | 7                 |  |  |  |
|                                                                                                    | 申込み状況照会           |  |  |  |
| ■文献の複写にあたっては、著作権法を遵守してください。回書館は、著作権法31条により、以下の場合のみ著作物の複写を認められています。<br>・著作物の一部分であること<br>・運用所行物に掲載された各論文その他の記事は、その全部を複写できるが、発行後相当の期間を経たもの(次号が既刊となったもの)または発行後3ヶ月を経たもの(に覆ること<br>・複写時数はー人につき一部であること<br>・視写書数はー人につき一部であること<br>・利用者の調査研究用に限ること |                   |  |  |  |
| ◎ 同意します C 同意しません                                                                                                    |                   |  |  |  |
| 次への大学家画面に戻る                                                                                                    |                   |  |  |  |

[3]申し込みをします。

(1)申し込み画面に、文献の情報(論題名、著者名、雑誌名、巻号、ページなど)が自動で入力されます。 (2)[連絡先(E-Mail)]を確認し、申し込み内容を確認のうえ、[次へ]をクリックします。

| ▶ 連絡失を指定してください。                                                                         |                             |  |  |  |
|-----------------------------------------------------------------------------------------|-----------------------------|--|--|--|
| A found                                                                                 |                             |  |  |  |
| u*******@wako.ac.jp                                                                     | ×                           |  |  |  |
|                                                                                         |                             |  |  |  |
| ▶ 支払料金を選択してください。※※【専任教員のみ】文献複写申込の場合、必ず予算費目を選択してください。<br>(2・3月到着分の文献複写費は、私費でのお支払いとなります。) |                             |  |  |  |
| 专私型会                                                                                    | 2.87                        |  |  |  |
|                                                                                         | Jose -                      |  |  |  |
| ▶ 申込内容を選択してください。                                                                        |                             |  |  |  |
| 甲込方法                                                                                    | ● 文献複写 ○ 現物貸借               |  |  |  |
|                                                                                         |                             |  |  |  |
| ▶ 巻号 - 論文質報                                                                             |                             |  |  |  |
| 複写論文著者/論應                                                                               | SOY source architects (建築集) |  |  |  |
|                                                                                         |                             |  |  |  |
| 총국 <b>신</b> 湖                                                                           | (1226)                      |  |  |  |
| 年次 約消                                                                                   | 20140101                    |  |  |  |
| ベージ 1031                                                                                | 8 ~                         |  |  |  |
|                                                                                         |                             |  |  |  |
| S 書名情報                                                                                  |                             |  |  |  |
|                                                                                         |                             |  |  |  |
| 雪(誌)名 <del>必须</del>                                                                     |                             |  |  |  |
| 編習者                                                                                     |                             |  |  |  |
| 出版社                                                                                     |                             |  |  |  |
| シリーズ                                                                                    |                             |  |  |  |
| NCID                                                                                    |                             |  |  |  |
| ISSN                                                                                    | 1343-3849                   |  |  |  |
| TCDN                                                                                    |                             |  |  |  |
| a                                                                                       |                             |  |  |  |
|                                                                                         |                             |  |  |  |
| ▶ 通信側を入力してください。                                                                         |                             |  |  |  |
| 通信模                                                                                     |                             |  |  |  |
|                                                                                         |                             |  |  |  |
|                                                                                         |                             |  |  |  |

(3) 次に、申込内容の最終確認画面が表示されますので、申込内容に誤りがないか確認し、「申込を確定する」ボタンをクリックしてください。→申込完了です。

## 【4】Google Scholarの設定

[1] [図書館リンク]の設定をします。

- (1) ブラウザ上で Google Scholar (http://scholar.google.co.jp/) にアクセスします。
- (2) 画面上部の[設定]をクリックします。

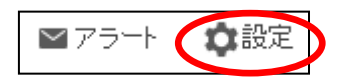

(3) 画面上部にある[図書館リンク]をクリックします。

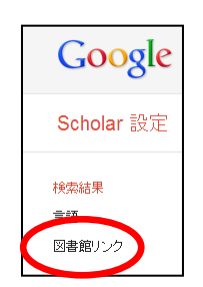

(4) [wako university]と入力し、検索します。

| 🔧 Google Scholar 設定  |                                                                                                    |
|----------------------|----------------------------------------------------------------------------------------------------|
| 検索 画像 動画 地図 ニュー      | -ス ショッピング メール もっと見る →                                                                                                    |
| Google               |                                                                                                    |
| Scholar 設定           | 保存キャンセル                                                                                                    |
| 検索結果<br>言語<br>図書館リンク | 画像を探す<br>wako university<br>DF まますそ<br>✓ Webcat Plus図書情報ナビゲータ - Webcat Plus一致検索<br>通常、図書館へのオンラインアクセスは会員のみに制限されています。図書館のパスワードを使用してログインする、大<br>学のコンピューダを使用する、図書館のブロキシを使用するようブラウザを設定するなどが必要になる場合があります。図<br>書館のウェブ サイトにアクセスするか、担当者に引い合わせてください。 |
|                      | 保存 キャンセル                                                                                                    |

(5) [Wako University - Find it @ Wako Univ]をチェックし、[保存]をクリックします。

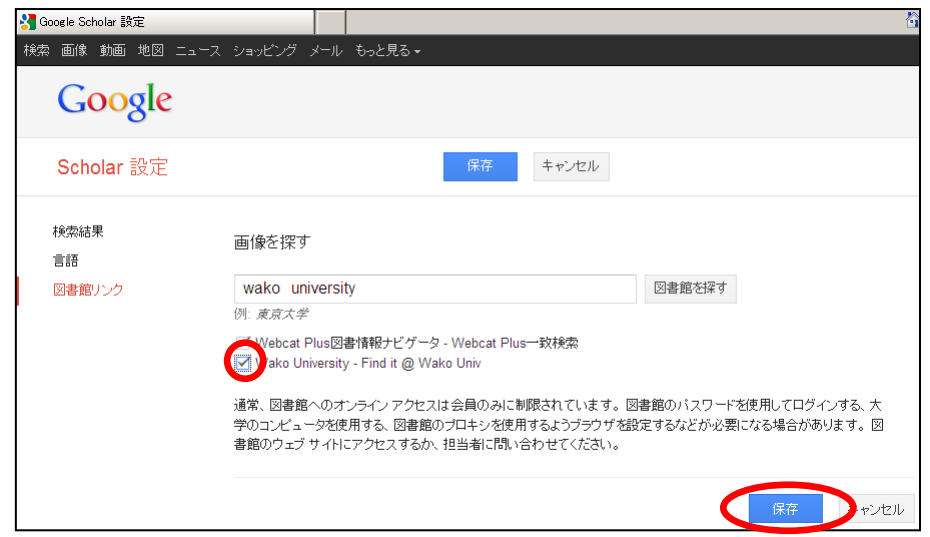

(1) 適当なキーワードを入力し、検索します。

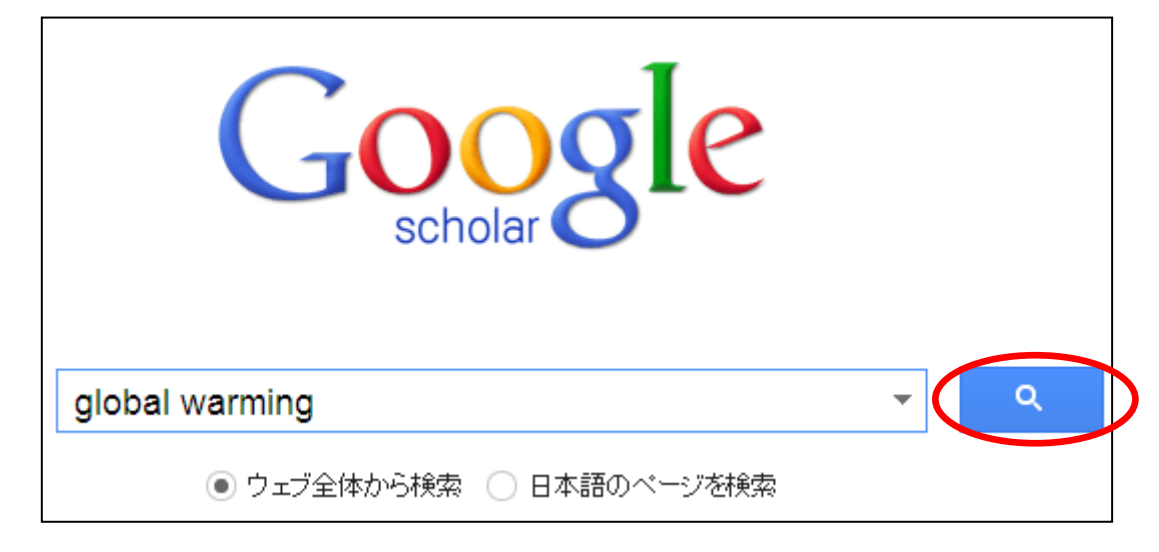

(2)検索結果の右側に [FullText @ Wako Univ]とあることを確認します。

| [HTML] Beyond <b>global warming</b> : ecology and <b>global</b> change<br>PM Vitousek - Ecology, 1994 - Eco Soc America<br>While ecologists involved in management or policy often are advised to learn to deal with<br>uncertainty, there are a number of components of <b>global</b> environmental change of which we<br>are certain-certain that they are going on, and certain that they are human-caused. Some<br>引用元 1782 関連記事 全23 バージョン 引用 保存 | esajewineds.org @_tHTML]<br>FullText@Wako Univ |
|----------------------------------------------------------------------------------------------------|------------------------------------------------|
| uncertainty, there are a number of components of <b>global</b> environmental change of which we are certain-certain that they are going on, and certain that they are human-caused. Some<br>引用元 1782 関連記事 全 23 バージョン 引用 保存                                                                                                    |                                                |

(3) [FullText @ Wako Univ]をクリックすると、Full TextFinder の画面が表示されます。

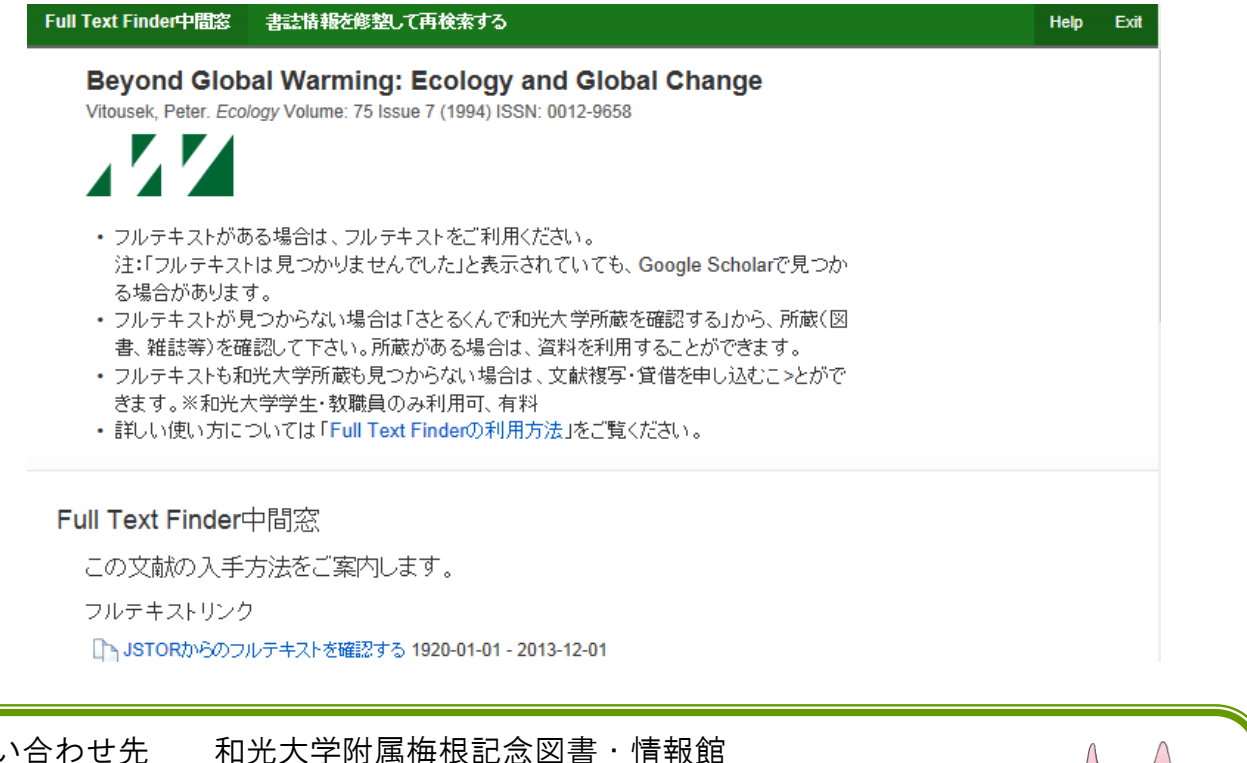

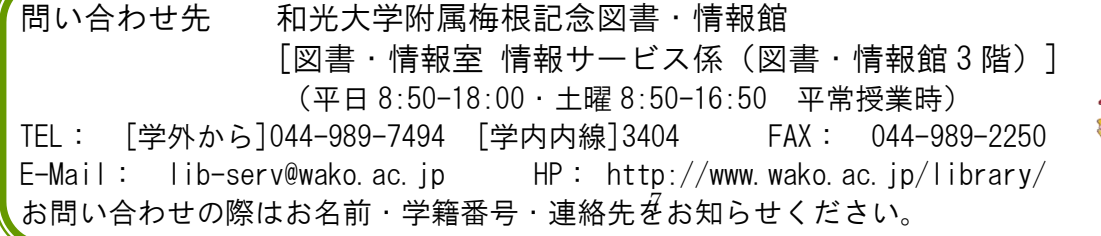

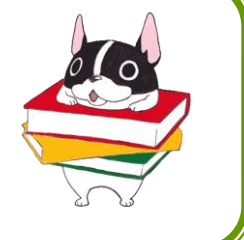